## **CPCL Website Login and First time Usage**

- Go to <u>https://cpcltt.com</u>
- Click the Members Menu and select "Forgot Password"
- Enter The email address used for cpcltt.com and click Submit
- Check your email for the password reset email and click the link to set your password for the site.
- Note if you do not get your password reset email in a few minutes, please check your Spam or Junk folder and mark the email as Not Spam

## CPCL Website Profile photo and Banner setup

• By default the photo displayed on your profile is taken from the picture of your **gravatar.com** profile if available. This picture is used across all wordpress websites. You can go to <a href="https://gravatar.com">https://gravatar.com</a> register/login and set your profile picture there and it will be displayed on the cpcltt.com website as well.

**Alternatively** you can set the profile picture on the cpcltt.com website directly as below:-

- Go to https://cpcltt.com
- Go to the menu **Members->Login** and enter your email address and password and click **Log In**
- Go to the menu Members->Members List and enter your first name, last name or email address and click search.
  e.g:

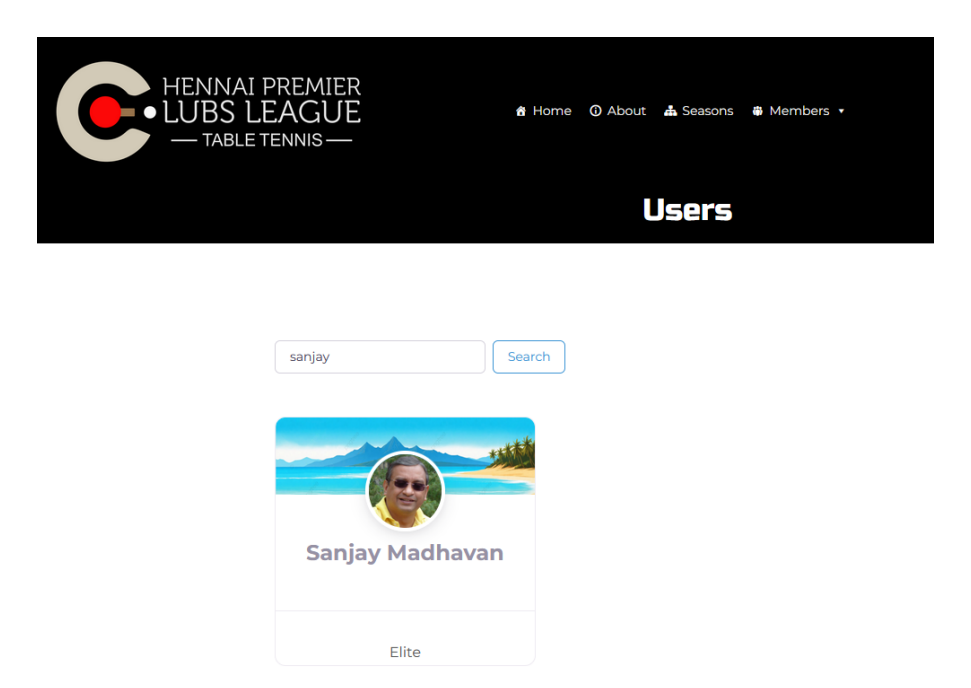

• Click your profile in the search results to edit the Profile Picture and Banner

| •                    |                 | and the second second s | 1 A A A A A A A A A A A A A A A A A A A |
|----------------------|-----------------|----------------------------------------------------------------------------------------------------|-----------------------------------------|
|                      |                 |                                                                                                    |                                         |
|                      |                 | p                                                                                                    | Ju <sup>60</sup>                        |
|                      | Sanjay Madhavan | Ø                                                                                                    |                                         |
| 💩 User               |                 |                                                                                                    |                                         |
| sanjay@madhavans.org |                 |                                                                                                    |                                         |
| Category             | Elite           |                                                                                                    |                                         |

• From the resulting page you can click the Camera picture as shown in the above picture to change your Profile picture and/or Banner.

The Banner picture needs to be a minimum of 1000 pixels in width and 300 pixels in height. Any suitable image on your computer can be used.

A few sample banners are available below which you can download

by clicking the images below to download the image to your computer and then you can upload to your profile.

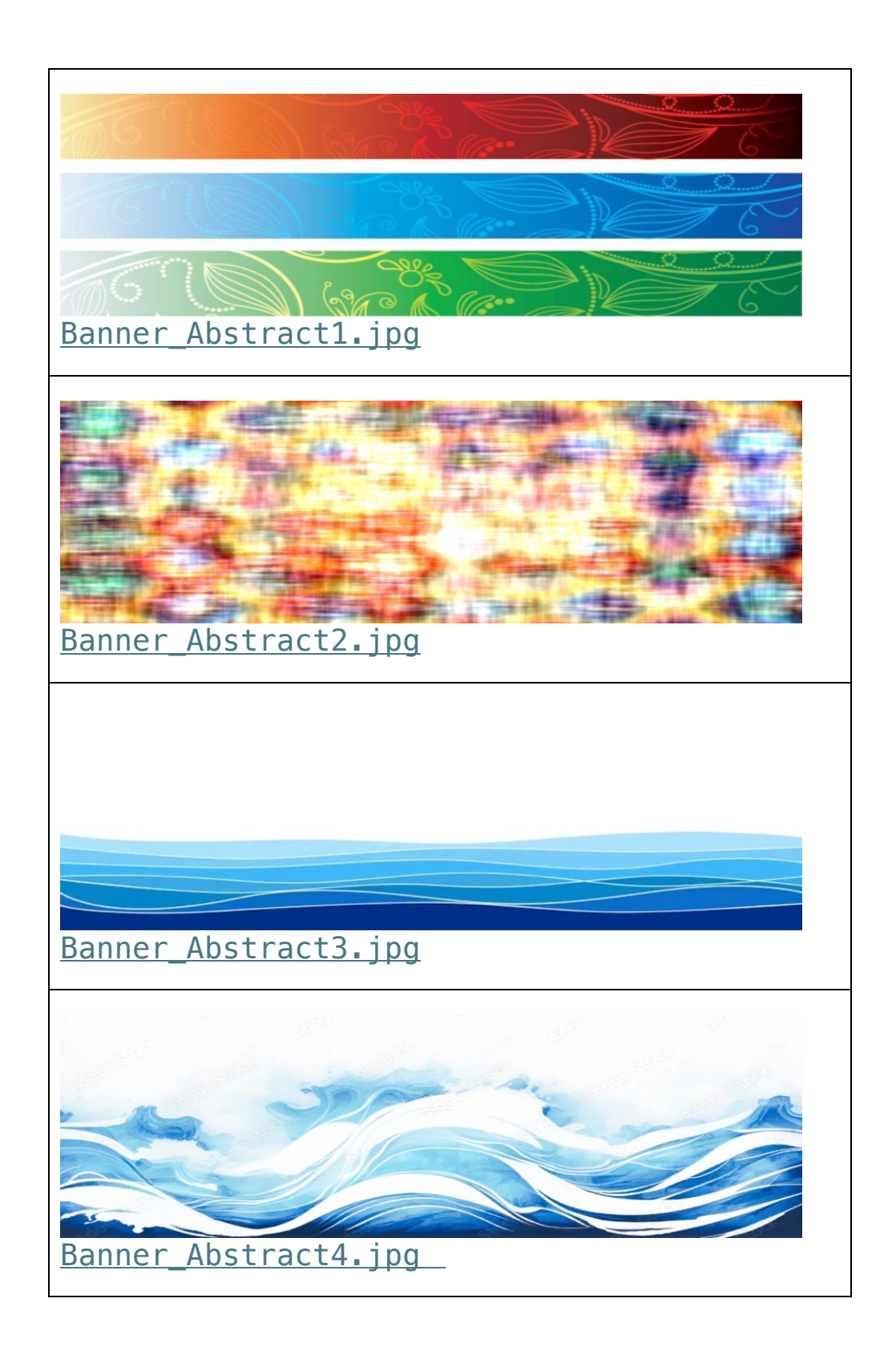

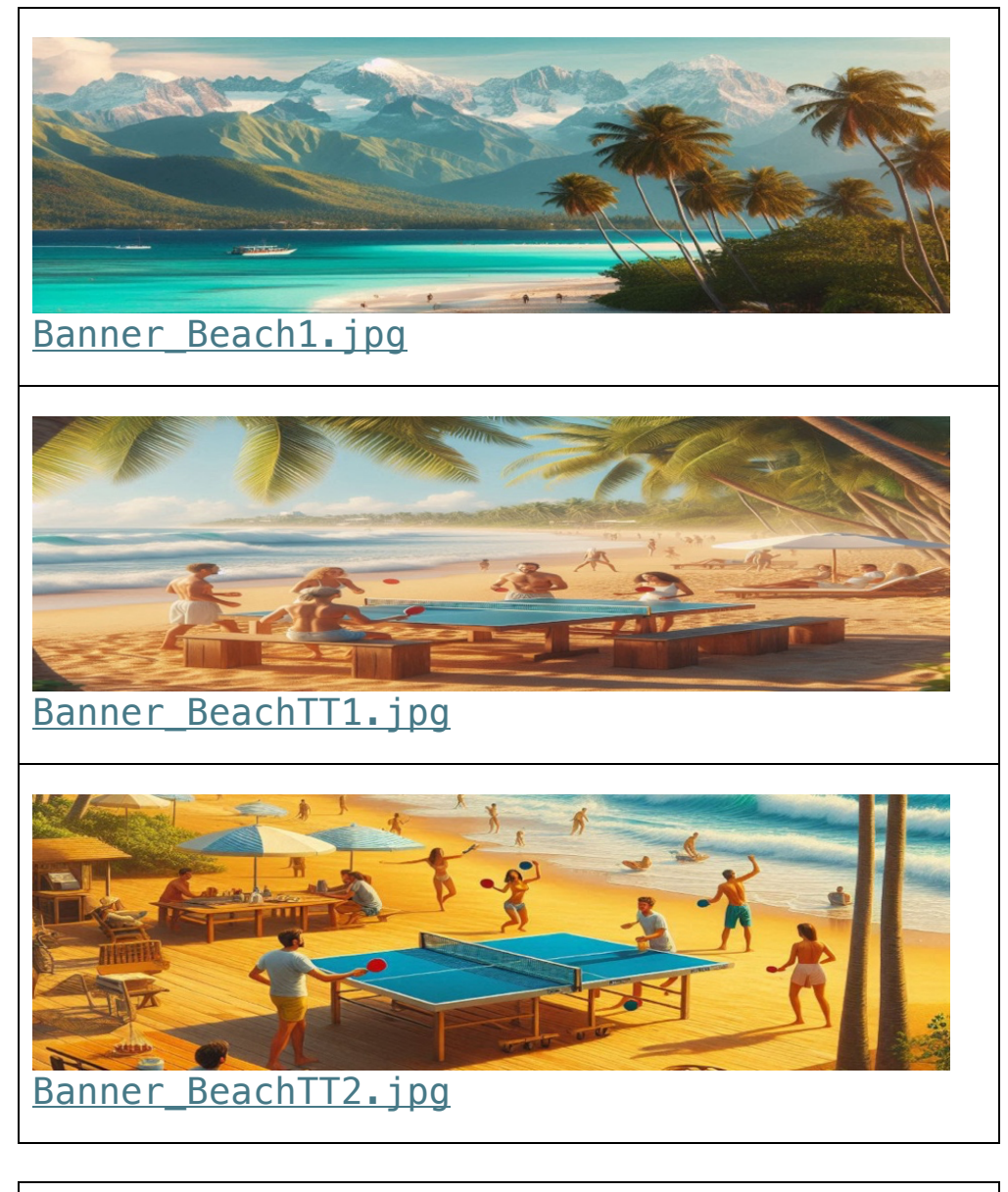

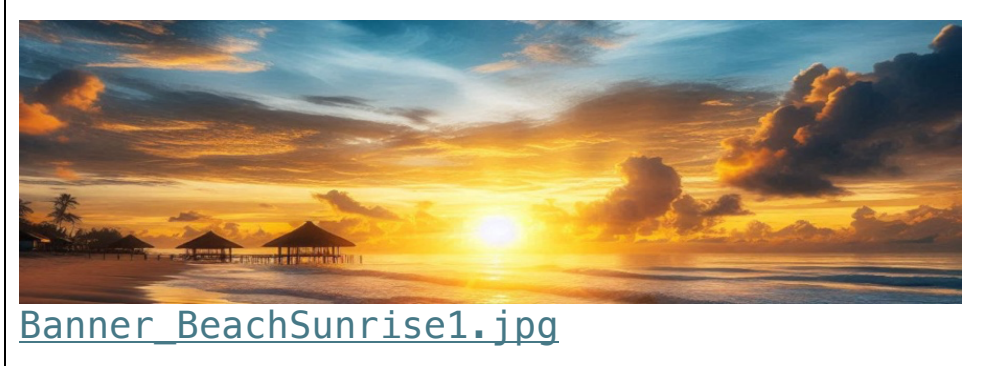

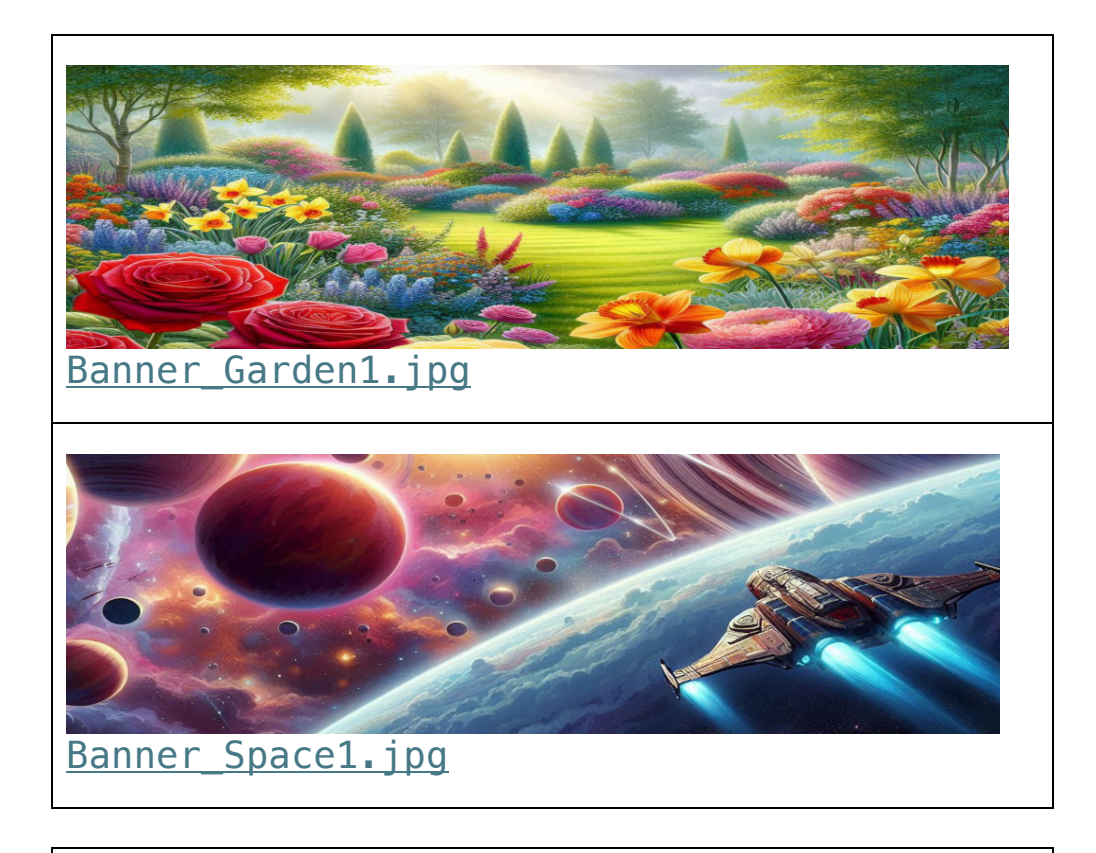

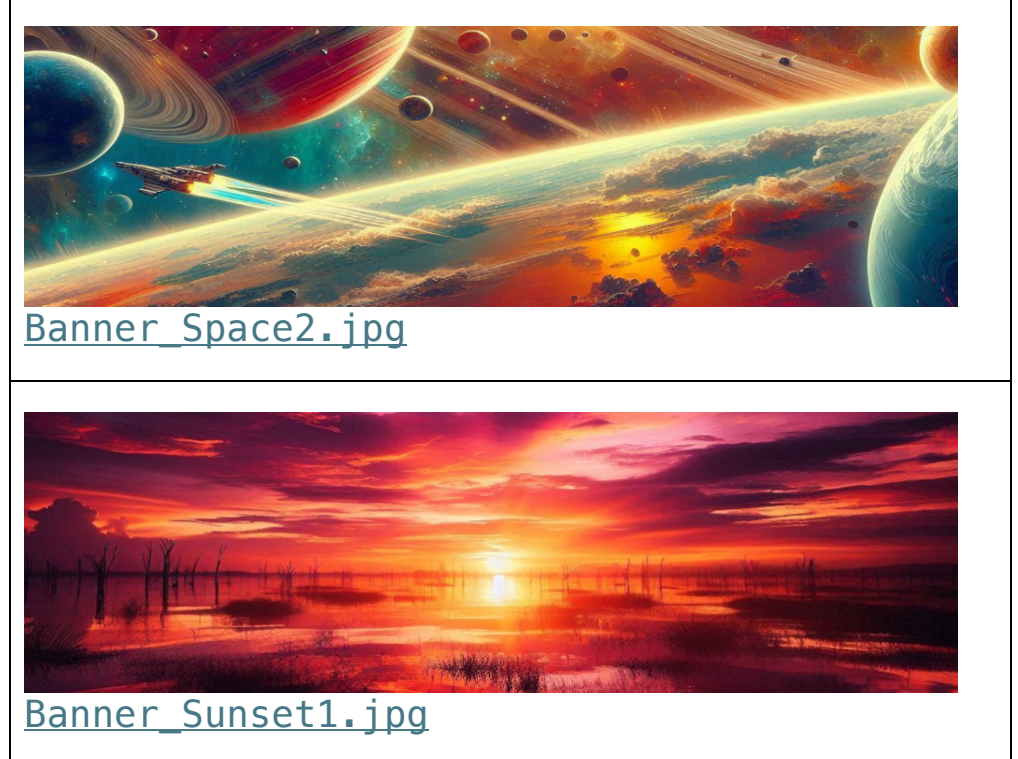

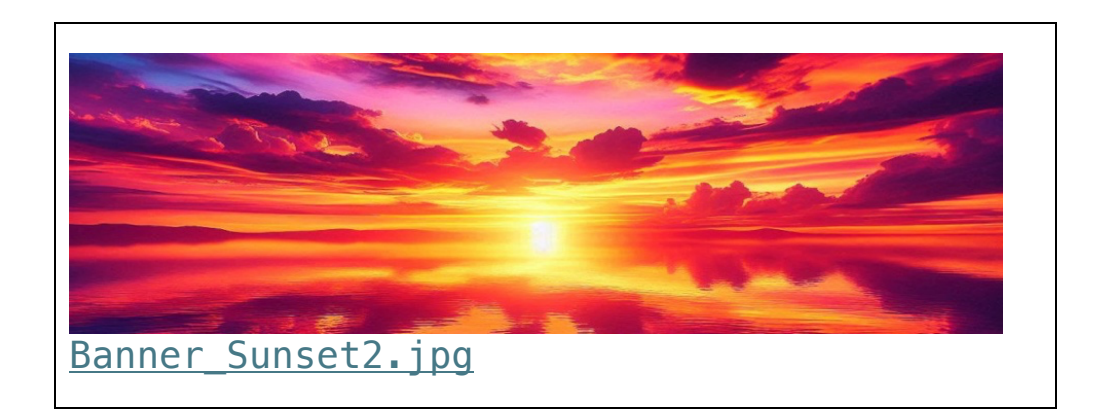